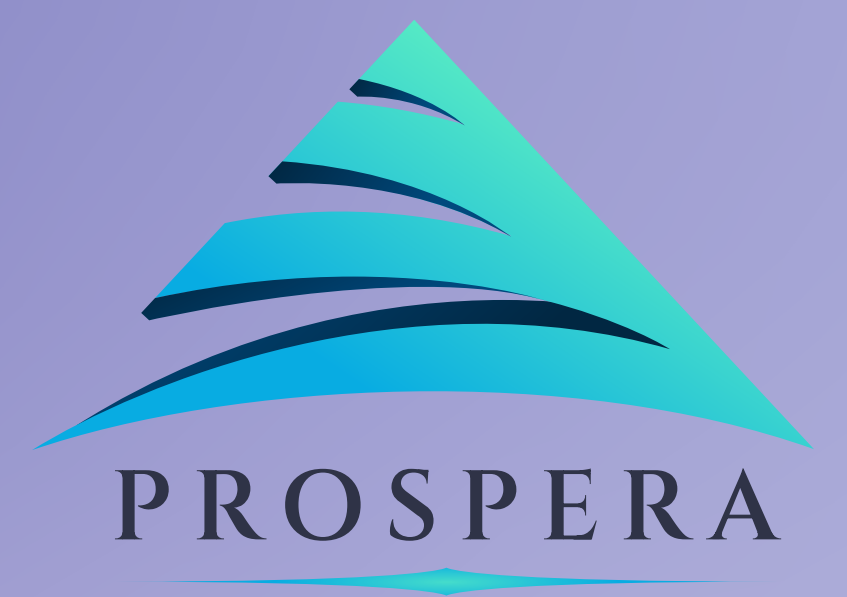

# Bonjour utilisateurs, apprenons aujourd'hui comment participer au tour Prospera SEED et acheter le jeton PROP via le portefeuille Metamask à partir de votre navigateur Web.

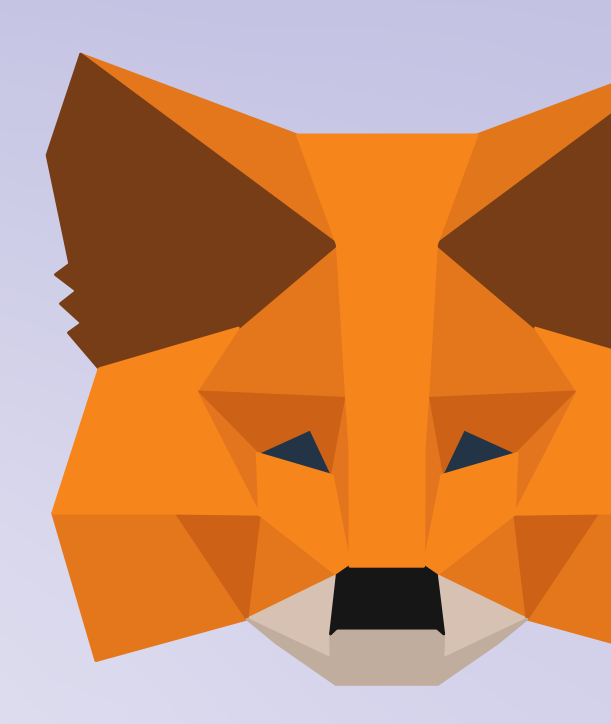

Hello Users, today lets learn how to participate in prospera SEED round and buy the PROP token through Metamask wallet from your web browser.

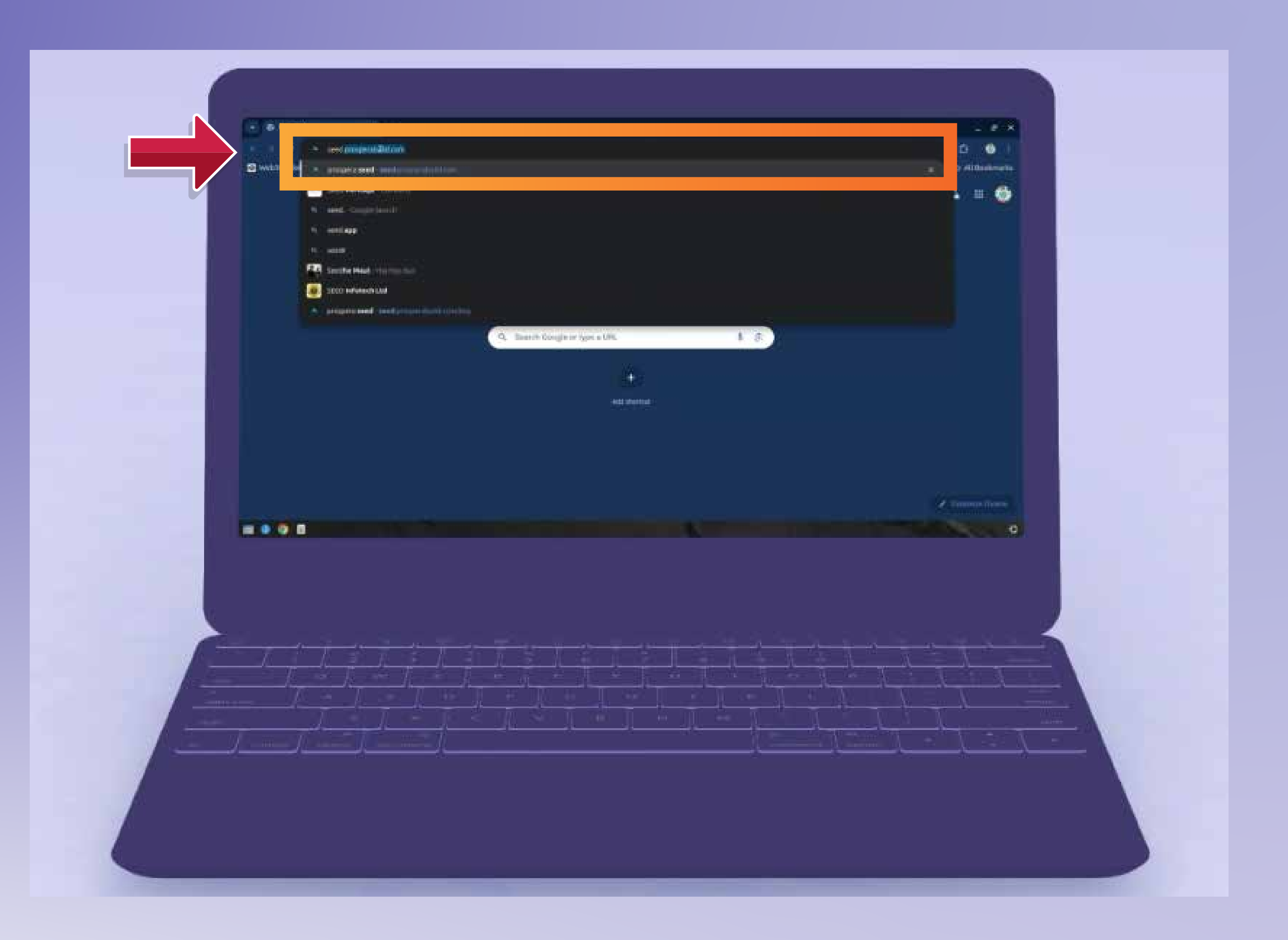

## Dans la barre de recherche en haut de votre flux d'écran " www.seed.prosperabuild.com "

In the search bar on the top of your screem feed "www.seed.prosperabuild.com"

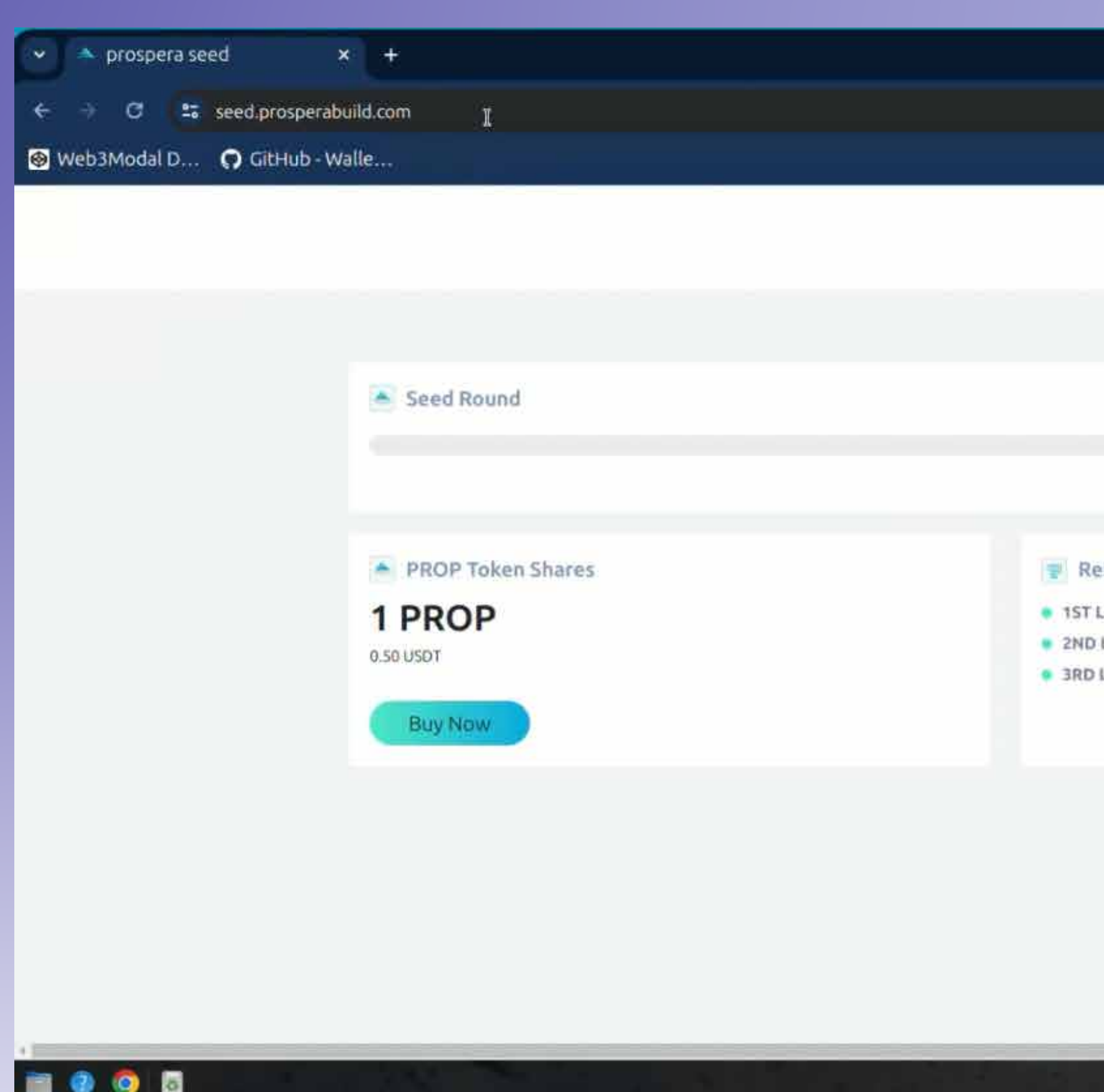

# Ensuite, vous devrez vous connecter au portefeuille Metamask en cliquant sur le bouton Connecter le portefeuille.

Then you will have log in to Meta Mask wallet by clicking on Connect wallet button.

|                                         |                                   |          | - 4            |
|-----------------------------------------|-----------------------------------|----------|----------------|
|                                         |                                   |          | 🖈 🏛 👙          |
|                                         |                                   |          | 🗅 All Bookm    |
|                                         | Connect W                         | allet    |                |
|                                         |                                   |          |                |
| <ul> <li>Total Supply -120 M</li> </ul> | Seed Target - 6 M     Token Price | - 50.5   |                |
|                                         | 🔹 Total Token So                  | 20.5; bk |                |
| efer and Earn                           | 🕲 Copy < st                       | lare     |                |
| Level - 0 usar                          |                                   |          |                |
| Level - 0 usor                          |                                   |          |                |
| Level - 0 usor                          |                                   |          |                |
|                                         |                                   |          |                |
|                                         |                                   |          |                |
|                                         |                                   |          |                |
|                                         |                                   |          |                |
|                                         |                                   |          |                |
|                                         |                                   |          |                |
|                                         |                                   |          |                |
|                                         |                                   |          | and the second |

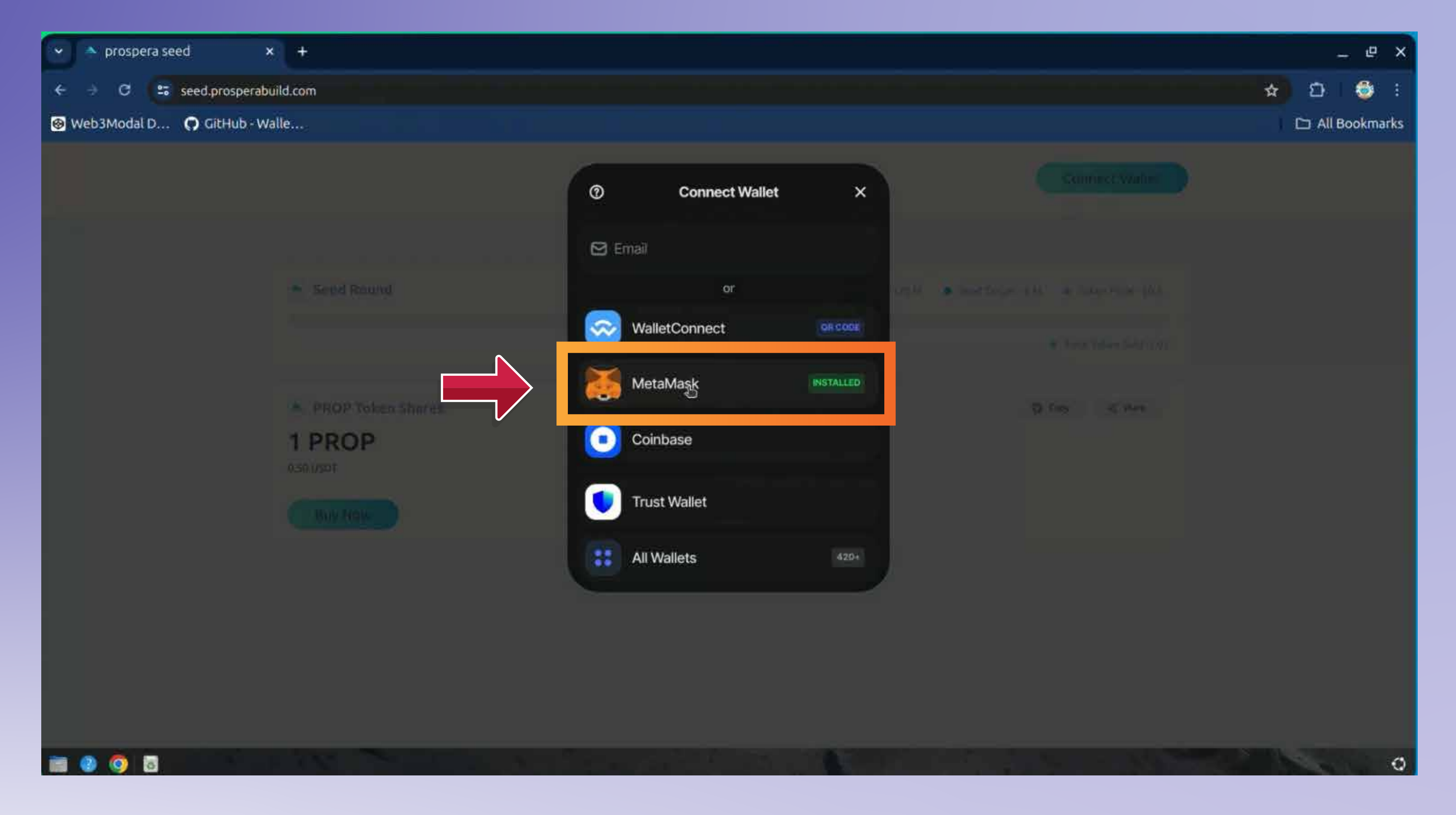

# Sélectionnez le portefeuille avec lequel vous souhaitez effectuer la transaction.

Select the wallet you wish to transact with.

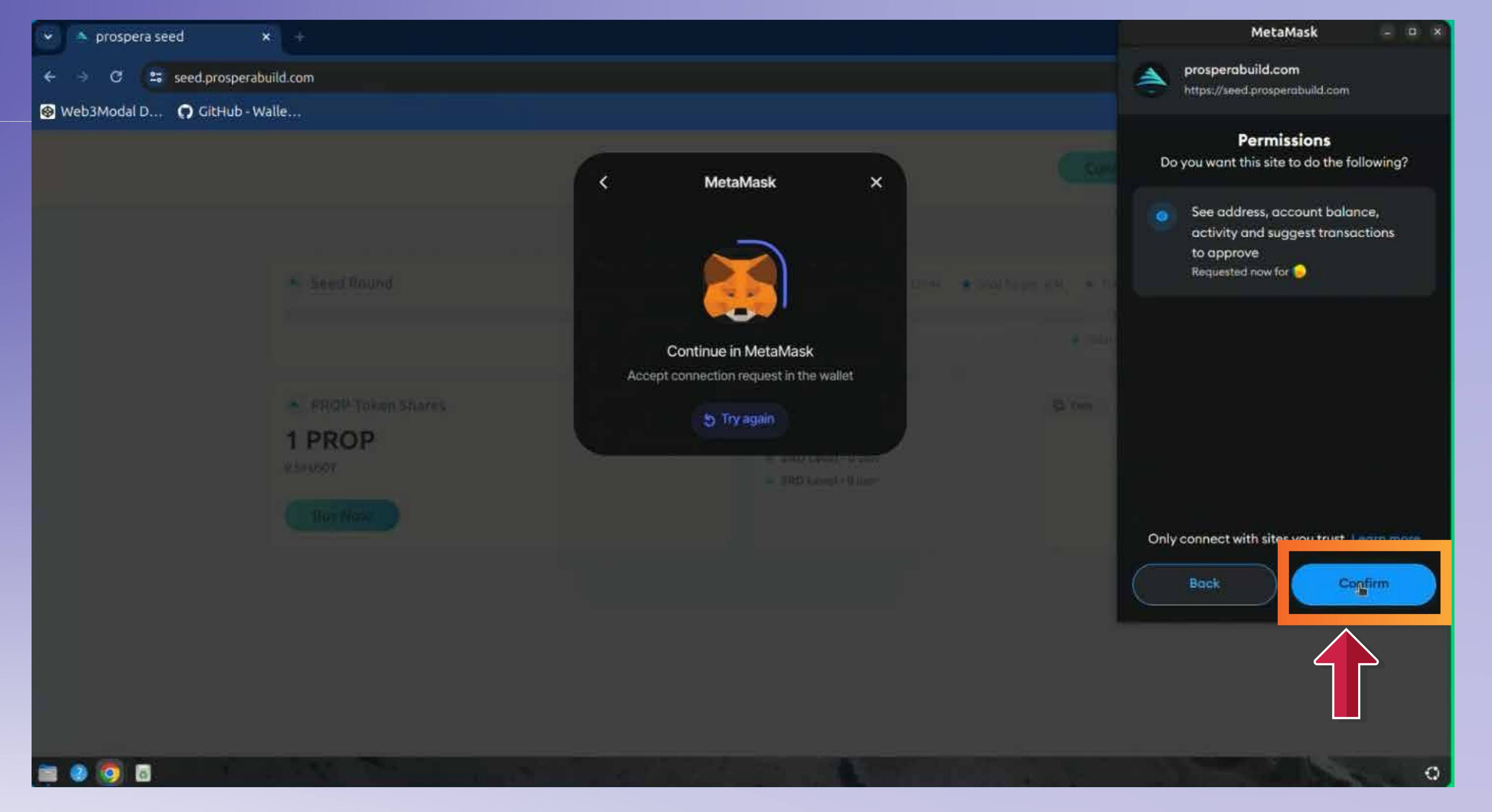

### Cliquez sur le bouton Suivant et sur le bouton Confirmer.

Click on Next button and confirm button.

| 👻 🔺 prospera seed                                                                                                    | × +                 |                                                          |
|----------------------------------------------------------------------------------------------------|---------------------|----------------------------------------------------------|
| 🗧 🤟 😂 seed.prospera                                                                                                    | abuild.com          |                                                          |
| Web3Modal D      GitHub -     GitHub -      GitHub -      GitHub -      GitH | Walle               |                                                          |
|                                                                                                    | Confirming. 01 Step |                                                          |
|                                                                                                    | Seed Round          | <ul> <li>To</li> </ul>                                   |
|                                                                                                    |                     |                                                          |
|                                                                                                    | PROP Token Shares   | 🐨 Refer an                                               |
|                                                                                                    | 1 PROP              | <ul> <li>1ST Level - 0</li> <li>2ND Level - 0</li> </ul> |
|                                                                                                    | Buy Now             | 3RD Level - 0                                            |
|                                                                                                    |                     |                                                          |
|                                                                                                    |                     |                                                          |
|                                                                                                    |                     |                                                          |
| • i=                                                                                                    |                     |                                                          |
| 🚞 🥹 🧑 🖪                                                                                                    |                     |                                                          |

## Vous pouvez maintenant cliquer sur le bouton Participer maintenant et sur le bouton Confirmer dans la fenêtre contextuelle Metamask.

Now you can click on Participate now button and confirm button in the Metamask pop up.

![](_page_5_Picture_3.jpeg)

![](_page_6_Picture_0.jpeg)

# Vous pouvez maintenant cliquer sur le bouton ACHETER MAINTENANT pour démarrer votre transaction.

You can now click on BUY NOW button to start your transaction.

|                                                             |                                           | _ @ ×           |
|-------------------------------------------------------------|-------------------------------------------|-----------------|
|                                                             |                                           | 🛧 🖸 🌐 E         |
|                                                             |                                           | 🗀 All Bookmarks |
| Ox20E6879     Connected to MetaMask C                       | 3<br>onnector Disconnect                  |                 |
| Total Supply - 120 M     Seed Targ                          | iet - 6 M 🔹 Token Price - 50.5            |                 |
|                                                             | <ul> <li>Total Token Sold (2.0</li> </ul> | 2               |
| er and Earn<br>vel - 0 usor<br>vel - 0 usor<br>vel - 0 usor | Copy <share< td=""><td></td></share<>     |                 |
|                                                             |                                           |                 |

![](_page_7_Picture_0.jpeg)

# Saisissez le montant USDT pour lequel vous souhaitez acheter le jeton PROSPERA (PROP).

Enter the USDT amount you wish to buy PROSPERA (PROP) token.

| nd Earn 🖗 Copy < share   |
|--------------------------|
| D insor<br>- O usor      |
| - 0 usor                 |
|                          |
|                          |
|                          |
|                          |
| IS                       |
|                          |
|                          |
|                          |
| atRaid Tokons Cot Claim  |
| incraid Tokens dec cleim |
|                          |
|                          |

|                                                   |                                       | Confirmation                                                         | - E - 1              |                         |  |
|---------------------------------------------------|---------------------------------------|----------------------------------------------------------------------|----------------------|-------------------------|--|
| e o o s seelinnamah<br>🖸 webawadalah 🎧 citi ub wa |                                       | Transaction 0 confirmed) View on Testnet Bacacan<br>DI All Bookmurks |                      |                         |  |
|                                                   | PROP Token Sharos     PROP     Sousen |                                                                      |                      |                         |  |
|                                                   | Enter USDT                            | 1 PROP =                                                             | \$0.5<br>PROP Tokens |                         |  |
|                                                   | 0.01 I                                | Approv                                                               | 0.02                 |                         |  |
|                                                   | Transaction History                   |                                                                      | armount Paid         | Tokens det <u>Klain</u> |  |
|                                                   |                                       |                                                                      |                      |                         |  |

# Vous pouvez maintenant cliquer sur le bouton Approuver pour confirmer votre achat de PROP.

Now you can click on approve button to confirm your purchase of PROP.

![](_page_8_Picture_3.jpeg)

![](_page_9_Picture_0.jpeg)

# Cliquez ensuite sur le bouton Suivant, puis sur le bouton Approuver de votre portefeuille qui apparaît également.

Then click on next button & then approve button from your wallet pop up as well.

![](_page_10_Picture_0.jpeg)

# Une fenêtre contextuelle devrait maintenant indiquer que la transaction est approuvée.

Now a pop up should indicate that the transaction is approved.

|        |              | _ @ ×           |
|--------|--------------|-----------------|
|        |              | 🖈 🖸 🛭 🚭 🗄       |
|        |              | 🗀 All Bookmarks |
|        |              |                 |
| nd in  | Copy < share |                 |
| lusar  |              |                 |
| Q USDT |              |                 |
| 0 USDT |              |                 |
|        |              |                 |
|        |              |                 |
|        |              |                 |
|        |              |                 |
|        |              |                 |
|        |              |                 |
|        |              |                 |
|        |              |                 |
|        | <b>x</b>     |                 |
|        | ×            |                 |
|        |              |                 |
|        |              |                 |
|        |              |                 |
|        |              |                 |
|        |              |                 |
|        |              | •               |
|        |              | 0               |

| prospera seed × +               |                   |                              |                       |            |       |
|---------------------------------|-------------------|------------------------------|-----------------------|------------|-------|
| 🚽 🖸 😫 seed.prosperabuild.com/bu | 1À.               |                              |                       |            |       |
| Web3Modal D 👩 GitHub - Walle    |                   |                              |                       |            |       |
| 0.50 USD1                       |                   |                              | 3RD Level - 0 uspr    |            |       |
|                                 |                   | 1 PRO                        | P = \$0.5             |            |       |
| E                               | nter USDT<br>0.01 |                              | PROP Tokens<br>0.02   |            |       |
|                                 |                   | Transaction /<br>Now You Can | Approved<br>Buy Props | *          |       |
| Transactio                      | on History        |                              |                       |            |       |
| 142440                          | x Hash Processing | Date status                  | amountPaid            | Tokens Get | Claim |

# Ensuite, vous devez à nouveau cliquer sur le bouton Acheter maintenant.

Then you again need to click on buy now button.

| 🗸 🔺 prospera seed 🛛 🗙       | ÷.                  |                 |             |                                                              |
|-----------------------------|---------------------|-----------------|-------------|--------------------------------------------------------------|
| ← → C 😂 seed.prosperabi     | uild.com/buy        |                 |             |                                                              |
| 🐵 Web3Modal D 🌎 GitHub - Wa | alle                |                 |             |                                                              |
|                             | 0.50 USDT           |                 |             | <ul> <li>2ND Level - 0 u</li> <li>3RD Level - 0 u</li> </ul> |
|                             |                     |                 | 1 PROP = \$ | 0.5                                                          |
|                             | Enter USDT<br>0.01  |                 |             | PROP Tokens<br>0.02                                          |
|                             |                     |                 | BuyNow      |                                                              |
|                             | Transaction History |                 |             |                                                              |
|                             | #Tx Hash            | Processing Date | status      | amountP                                                      |
|                             |                     |                 |             |                                                              |

# Vous devez maintenant cliquer sur le bouton de confirmation et votre transaction est désormais terminée.

Now you need to click on confirm button and your transaction is now complete.

![](_page_12_Picture_3.jpeg)

![](_page_13_Picture_0.jpeg)

- Vous pouvez voir le code de hachage, le montant, le statut et tous les autres détails de la transaction.
  - Le jeton PROP apparaîtra dans votre portefeuille une fois la période d'acquisition terminée.

You can see hash code, amount, status and all the other details of the transaction.

|    |            |           | The All Backmarks |
|----|------------|-----------|-------------------|
|    |            |           |                   |
|    |            |           |                   |
|    |            |           |                   |
|    |            |           |                   |
|    |            |           |                   |
|    |            |           |                   |
|    |            |           |                   |
|    |            |           |                   |
|    |            |           |                   |
|    |            |           |                   |
|    |            |           |                   |
|    |            |           |                   |
|    |            |           |                   |
|    |            |           |                   |
|    |            |           |                   |
|    |            |           |                   |
| īd | Tokens Get | Claim     |                   |
|    |            |           |                   |
|    | 0.02PROPS  | Claim Now |                   |
|    |            |           |                   |
|    |            |           |                   |
|    |            |           |                   |
|    |            |           |                   |
|    |            |           |                   |

![](_page_14_Picture_0.jpeg)

# C'est aussi simple que cela de rejoindre le futur écosystème de la tokenisation RWA.

The PROP token shall reflect in your wallet after the vesting period is over.